## Uploading Your Insurance Card to MyHealthSpace

- 1) Take a picture of the front and back of your medical and pharmacy insurance card
- 2) Login to <u>MyHealthSpace</u>
- 3) Click on Insurance Card on left hand side
- 4) Upload images by clicking on Choose Front Image/Choose Back Image
- 5) Click Save
- 6) Click on *Messages* on left hand side
- 7) Click New Message
- 8) Check circle for I want to send a message to Insurance Card Group
- 9) Enter policy holder/subscriber information
  - a. This information is whoever holds the insurance (mom, dad, guardian). Input their name, date of birth, address and phone number.